## **OUTLOOK ON WEB**

- 1. Click Settings (gear icon) in the top right corner.
- 2. Click View all Outlook settings in the bottom right panel.
- 3. Click Mail on the left panel, and then Compose and reply.
- 4. Create your email signature by adding the logo you saved to your computer and pasting the copied text.
- 5. Modify the text with your personal information.
- 6. Click Save.

## **OUTLOOK FOR WINDOWS**

- 1. Click the File tab and then click Options in the left sidebar.
- 2. In the Outlook Options dialog box, click Mail in the left pane.
- 3. Click the Signatures button on the right side of the window.
- 4. Create your email signature by adding the logo you saved to your computer and pasting the copied text.
- 5. Modify the text with your personal information.
- 6. Click OK to save.

## **OUTLOOK FOR MAC**

- 1. Click New Email.
- 2. Click the Signature icon.
- 3. Click Edit Signatures.
- 4. Click the plus sign (+), double-click Untitled and enter a name for the signature.
- 5. Create your email signature by adding the logo you saved to your computer and pasting the copied text.
- 6. Modify the text with your personal information.
- 7. In the signatures box, choose your new signature for new messages and replies/forwards.
- 8. Close the Dialog Box.

Questions regarding the email signature template or for additional assistance in setting up your email signature, contact Community Relations at communityrelations@iccms.edu or 662.862.8242.